# 111年1月1日異動之相關費率,不含調薪4%(因尚未公告), 健保保費級距及補充保費門檻、非固定所得設定、…等,已更新。

公保費率: 8.28% → 7.83%退撫費率: 13% → 14% 相關連結: <u>https://www.bot.com.tw/GESSI/GetForm/Pages/default.aspx</u>

勞工保險職災費率: 0.11% (教育業,沒有異動)

勞保、健保、勞退級距,基本工資調整:24000 元 → 25250 元。

★基本工時及約僱人員:時薪168元及基本工資25250元(須自行手動修改調整)。

補充保費之預扣門檻: 24000 元 → 25250 元

薪資所得扣繳稅額表:84501 元→86001 元(固定薪資代扣所得稅選擇″套表″人員適用)

退撫自付額免稅:追溯自110/1/1起,公保之教學、行政人員於申報110年所得時, 即適用。

薪資系統會強制更新費率及相關級距表,但仍有相關資料要自行手動修改,請參照下列文件檢視各頁面是否 更新完成且須自行修改。最後務必要請單位自己執行『個人基本資料(全部)要重新計算』的動作後,人事資料 才會全部更新喔。

#### ★ 已更新《1-4 基本資料/費率與公式設定》 二代健保個人扣繳補充保費之預扣門檻調整為 25250 元。

|            |                          | 費率設定       |           |         |       |
|------------|--------------------------|------------|-----------|---------|-------|
| 勞退金提繳率(新制) | <b>6</b> %               | 勞退金提繳率(舊制) | 13 %      | 離職儲金提存率 | 12 %  |
| 所得稅稅率      | 5 %                      | 個人所得抵扣額    | 0         | 預設扣稅金額  | 2000  |
| 健保補助口數     | 4                        | 健保平均口數     | 0.58      | 健保公告比率  | 1     |
| 健保補充保險費率   | <b>2.11</b> <sup>%</sup> | 單次給付達?     | ? 元,須扣繳健( | 呆補充保險費  | 25250 |
| 導師費金額      | 3000                     | 導師費月發放金額   | 2000      |         |       |

#### ★已更新《1-7 基本資料/非固定所得》

因基本工資調漲,二代健保個人扣繳補充保費之預扣門檻亦要調整,由原 24000 元調為 25250 元。 所得稅預扣金額:薪資格式代碼 50,由原 4225 元調為 4300 元。

(兼職薪資所得係指非在該投保單位投保健保的薪資所得,所得格式代號為50。)

| 非固定所得項目 |      |         |           |          |    |   |     |             |              |                                  |
|---------|------|---------|-----------|----------|----|---|-----|-------------|--------------|----------------------------------|
|         | 所増   | 削除邁取    |           |          |    |   |     |             |              |                                  |
|         | 項目代號 | 項目名稱    | 具类助<br>性質 | 扣稅<br>與否 | 稅率 |   | 格式  | 所得稅<br>預扣金額 | 補充保費<br>扣取下限 |                                  |
|         | 000  | 各類鐘點費   |           | 是        | 5  | % | 50  | 4300        | 25250        | 编辑                               |
|         | 001  | 旅費、加班費  |           | 否        | 0  | % | 50  | 0           | 0            |                                  |
|         | 002  | 兼職交通費   |           | 否        | 0  | % | 50  | 0           | 0            | ※"所得稅損扣金額』:                      |
|         | 003  | 土地租賃    |           | 是        | 10 | % | 51L | 2000        | 20000        | 111 年為 86.001 起打 * 5% = 4.300    |
|         | 004  | 子女教育補助費 |           | 是        | 5  | % | 50  | 4300        | 99999999     | 【即 4200(今)]以下, 舟子伊切所得稅】          |
|         | 005  | 稿費      |           | 是        | 10 | % | 9B  | 2000        | 20000        | 【GP 4299( 召)以下了先了(\JUP)( 待忧】     |
|         | 008  | 執行業務所得  |           | 是        | 10 | % | 9A  | 2000        | 20000        |                                  |
|         | 009  | 建築師監造費  |           | 是        | 10 | % | 98  | 2000        | 20000        | └※『補充保費扣取下限』:凡是                  |
|         | 010  | 退職所得    |           | 是        | 0  | % | 93  | 0           | 00           | <b>補助性質</b> (如:教育補助、國民旅游卡補助…)及   |
|         | PPP  | 考績獎金    | ~         | 是        | 5  | % | 50  | 4300        |              | <b>將</b> 令(加·老娃、年約)不断针版佣人诸太保险费,  |
|         | YYY  | 年終獎金    | ~         | 是        | 5  | % | 50  | 4300        | 9999999      | <b>突亚</b> (知·行旗:十款),个权计权间代袖儿休贼复。 |
| _       |      |         |           |          |    | _ |     |             |              | - 請設為 9999999 ·                  |

★ **已更新《2-1 薪資套表資料/薪資基準》** 公保費率:7.83% 退撫費率:14%。

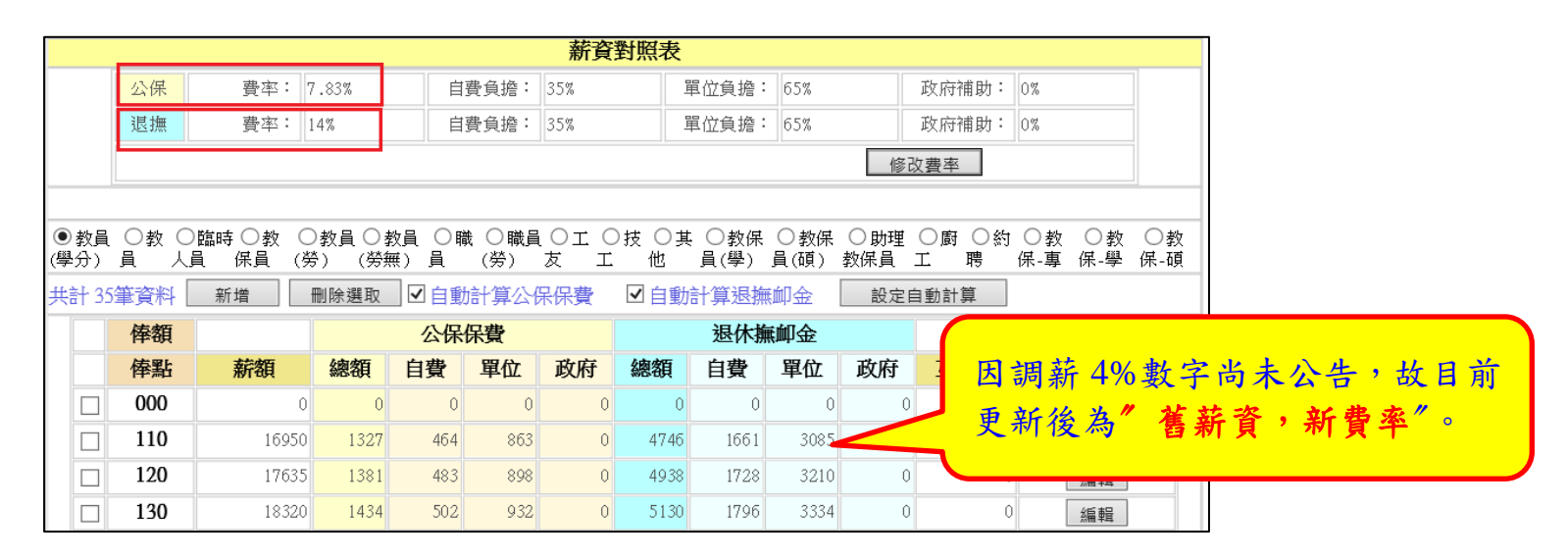

#### ★已更新《2-5 薪資套表資料/薪資所得扣稅稅額設定》代扣所得稅"套表"起扣由 84501 元→86001 元。

| 共計 | F 80筆資料 【 | 新増    | 刪除   | 刪除選取 |   |     |     |    |   |   |  |  |  |  |  |
|----|-----------|-------|------|------|---|-----|-----|----|---|---|--|--|--|--|--|
|    | 扣繳稅額      | 標準    |      |      | 首 | 已偶& | 受扶着 | 親屬 | 數 |   |  |  |  |  |  |
|    | 薪資(起)     | 薪資(迄) | 0    | 1    | 2 | 3   | 4   | 5  | 6 | 7 |  |  |  |  |  |
|    | 0         | 80500 | 0    | 0    | 0 | 0   | 0   | 0  | 0 | 0 |  |  |  |  |  |
|    | 80501     | 81000 | 0    | 0    | 0 | 0   | 0   | 0  | 0 | 0 |  |  |  |  |  |
|    | 81001     | 81500 | 0    | 0    | 0 | 0   | 0   | 0  | 0 | 0 |  |  |  |  |  |
|    | 81501     | 82000 | 0    | 0    | 0 | 0   | 0   | 0  | 0 | 0 |  |  |  |  |  |
|    | 82001     | 82500 | 0    | 0    | 0 | 0   | 0   | 0  | 0 | 0 |  |  |  |  |  |
|    | 82501     | 83000 | 0    | 0    | 0 | 0   | 0   | 0  | 0 | 0 |  |  |  |  |  |
|    | 83001     | 83500 | 0    | 0    | 0 | 0   | 0   | 0  | 0 | 0 |  |  |  |  |  |
|    | 83501     | 84000 | 0    | 0    | 0 | 0   | 0   | 0  | 0 | 0 |  |  |  |  |  |
|    | 84001     | 84500 | 0    | 0    | 0 | 0   | 0   | 0  | 0 | 0 |  |  |  |  |  |
|    | 84501     | 85000 | 0    | 0    | 0 | 0   | 0   | 0  | 0 | 0 |  |  |  |  |  |
|    | 85001     | 85500 | 0    | 0    | 0 | 0   | 0   | 0  | 0 | 0 |  |  |  |  |  |
|    | 85501     | 86000 | 0    | 0    | 0 | 0   | 0   | 0  | 0 | 0 |  |  |  |  |  |
|    | 86001     | 86500 | 2020 | 0    | 0 | 0   | 0   | 0  | 0 | 0 |  |  |  |  |  |
|    | 86501     | 87000 | 2040 | 0    | 0 | 0   | 0   | 0  | 0 | 0 |  |  |  |  |  |

# ★已更新《2-6 薪資套表資料/健保標準》

|    | 健保標準對照表                             |       |         |       |        |     |      |      |                            |     |         |        |    |  |
|----|-------------------------------------|-------|---------|-------|--------|-----|------|------|----------------------------|-----|---------|--------|----|--|
|    | 公務健保                                | 費率:   | 5.17%   | 自費負折  | · 30%  | b   | 單位   | 立負擔: | 70%                        |     | 政府補     | 助: 0   | %  |  |
|    | 勞工健保                                | 費率:   | 5.17%   | 自費負折  | 홈: 30% | b   | 單(   | 立負擔: | 60%                        |     | 政府補     | )助: 1( | )% |  |
|    | 修改費率                                |       |         |       |        |     |      |      |                            |     |         |        |    |  |
| 健伤 | 、單位負擔:月投保金額×保險費率×單位負擔比率×(本人+健保平均口數) |       |         |       |        |     |      |      |                            |     |         |        |    |  |
| 健伤 | 呆平均口數: 0.58                         |       |         |       |        |     |      |      |                            |     |         |        |    |  |
| 共計 | 47筆資料                               | 新増    | 刪除選取    |       |        |     |      |      |                            |     |         |        |    |  |
|    |                                     |       |         |       |        | 公務條 | 建保費  |      |                            | 勞工條 | 建保費     |        |    |  |
|    | 等級                                  | 月投保金額 | 保額(起)   | 保額(止) | 總額     | 自費  | 單位   | 政府   | 總額                         | 自費  | 單位      | 政府     |    |  |
|    | 00                                  |       | 0 0     | 0     | 0      | 0   | 0    | 0    | 0                          | 0   | 0       | C      | 編輯 |  |
|    | 01                                  | 2525  | 0 1     | 25250 | 1836   | 392 | 1444 | 0    | 1630                       | 392 | 1238    | 206    | 編輯 |  |
|    | 02                                  | 2640  | 0 25251 | 26400 | 1919   | 409 | 1510 | 0    | ) <u>1703</u> 409 1294 216 |     | (15 書品) |        |    |  |

# ★已更新《2-7 薪資套表資料/勞保標準》

| 勞工保險標準對照表 |                      |                                              |                                   |                                       |                                        |                                     |                                       |                                 |                              |                      |  |  |
|-----------|----------------------|----------------------------------------------|-----------------------------------|---------------------------------------|----------------------------------------|-------------------------------------|---------------------------------------|---------------------------------|------------------------------|----------------------|--|--|
|           | 勞工保險者                | 音通事故保險費2                                     | 率: 10.5%                          |                                       |                                        |                                     |                                       |                                 |                              |                      |  |  |
|           |                      | 就業保険費                                        | 率: 1%                             | 古弗之                                   | +岳· 000                                |                                     | 9.决之扬,                                | P.O.M.                          | 가는 다는 것을 다니                  | 1.04                 |  |  |
|           | 勞工保險關                | 載業災害保險費 <sup>3</sup>                         | 輕: 0.11%                          | 日賀貝                                   | 増・ 20%                                 | Ē                                   | 単位見増・                                 | 70%                             | 以竹相取                         | - 10%                |  |  |
|           | 工資費                  | ♪償基金提繳費≥                                     | 率: 0.025%                         |                                       |                                        |                                     |                                       |                                 |                              |                      |  |  |
|           |                      |                                              |                                   |                                       |                                        |                                     |                                       |                                 |                              |                      |  |  |
| 共計        | 42筆資料                | 新増                                           | 刪除選取                              |                                       |                                        |                                     |                                       |                                 |                              |                      |  |  |
|           |                      |                                              |                                   |                                       |                                        |                                     | 勞保費                                   |                                 |                              |                      |  |  |
|           | 等級                   |                                              |                                   |                                       |                                        |                                     |                                       |                                 |                              |                      |  |  |
|           |                      | 月投保金額                                        | 保額(起)                             | 保額(止)                                 | 總額                                     | 自費                                  | 單位                                    | 墊償基金                            | 政府                           |                      |  |  |
|           | 00                   | <b>月投保金額</b><br>0                            | <b>保額(起)</b><br>0                 | <b>保額(止)</b><br>0                     | <b>總額</b><br>0                         | <b>自費</b><br>0                      | <b>單位</b><br>0                        | <b>墊償基金</b><br>0                | <b>政府</b><br>0               | 編輯                   |  |  |
|           | 00<br>01             | <b>月投保金額</b><br>0<br>11100                   | <b>保額(起)</b><br>0<br>1            | <b>保額(止)</b><br>0<br>11100            | <b>總額</b><br>0<br>1164                 | <b>自費</b><br>0<br>255               | <b>單位</b><br>0<br>906                 | <b>墊信基金</b><br>0<br>3           | <b>政府</b><br>0<br>128        | 編輯                   |  |  |
|           | 00<br>01<br>14       | 月投保金額<br>0<br>11100<br>25250                 | 保額(起)<br>0<br>1<br>24001          | 保額(止)<br>0<br>11100<br>25250          | <b>線額</b><br>0<br>1164<br>2648         | <b>自費</b><br>0<br>255<br>581        | <b>單位</b><br>0<br>906<br>2061         | <b>垫信基金</b><br>0<br>3<br>6      | 政府<br>0<br>128<br>290        | 編輯<br>編輯<br>編輯       |  |  |
|           | 00<br>01<br>14<br>15 | <b>月投保金額</b><br>0<br>11100<br>25250<br>26400 | 保額(把)<br>0<br>1<br>24001<br>25251 | 保額(止)<br>0<br>11100<br>25250<br>26400 | <b>總額</b><br>0<br>1164<br>2648<br>2768 | <b>自費</b><br>0<br>255<br>581<br>607 | <b>單位</b><br>0<br>906<br>2061<br>2154 | <b>垫信基金</b><br>0<br>3<br>6<br>7 | 政府<br>0<br>128<br>290<br>304 | 編輯<br>編輯<br>編輯<br>編輯 |  |  |

### ★已更新《2-8 薪資套表資料/勞退金分級》

|    | 勞工退休金月提繳工資分級表 |         |         |       |    |  |  |  |  |  |  |  |
|----|---------------|---------|---------|-------|----|--|--|--|--|--|--|--|
| 共計 | - 56筆資料       | 新增删除    | 選取      |       |    |  |  |  |  |  |  |  |
|    | 等級            | 實際工資(起) | 實際工資(止) | 月提繳工資 |    |  |  |  |  |  |  |  |
|    | 00            | 0       | 0       | 0     | 編輯 |  |  |  |  |  |  |  |
|    | 01            | 1       | 1500    | 1500  | 編輯 |  |  |  |  |  |  |  |
|    | 20            | 23101   | 24000   | 24000 | 編輯 |  |  |  |  |  |  |  |
|    | 21            | 24001   | 25250   | 25250 | 編輯 |  |  |  |  |  |  |  |
|    | 22            | 25251   | 26400   | 26400 | 編輯 |  |  |  |  |  |  |  |

#### ★已更新《3-8 薪資處理/整年度所得統計》 退撫自付額免稅:追溯自110/1/1 起,公保之教學、行政人員於申報110 年所得時,即適用。

#### 請先自行統計 110 年度所得統計,畫面須有帶出『已統計完成』後,再檢視如下動作

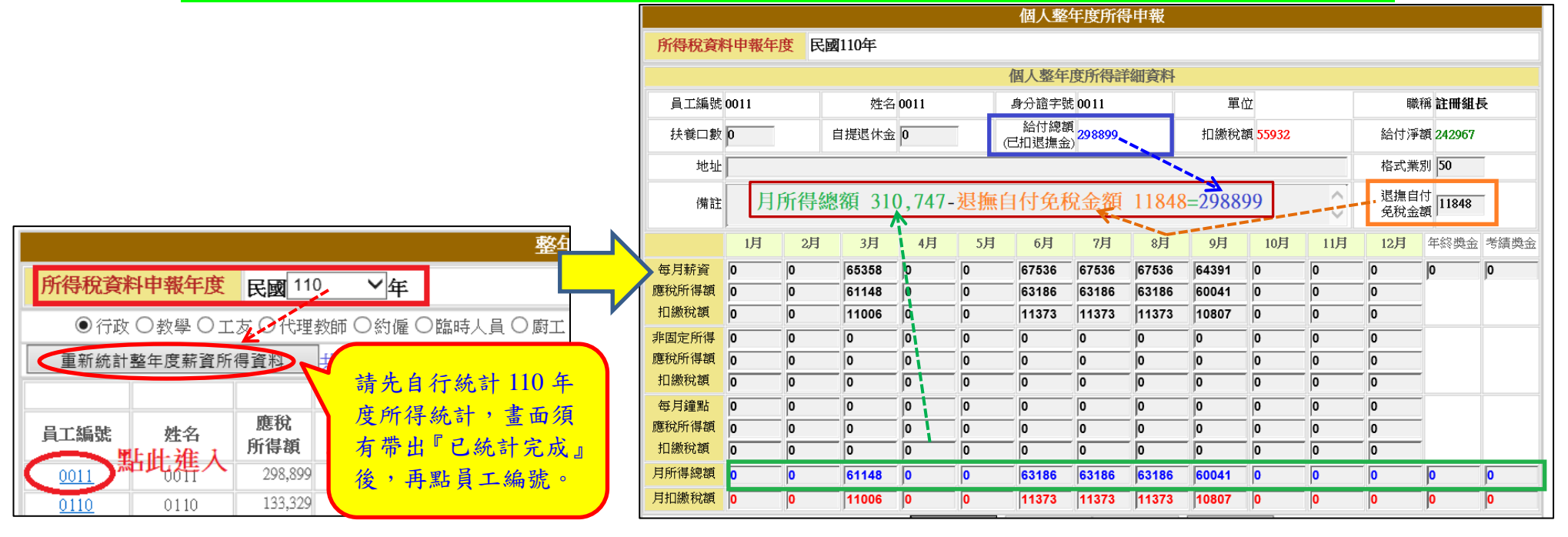

### ★已更新《5-9 其它報表/薪資所得各項報表》

|                                                   | 薪資所得暨扣繳補充保險                                                                                   | 放費各項報表列印          |
|---------------------------------------------------|-----------------------------------------------------------------------------------------------|-------------------|
| ▶ 列印本報表前,請先和                                      | []田「 <b>憋在底所得效計</b> 」計算並產出數生度差流的                                                              | <sup>运绳</sup> 資料・ |
| 所得稅資料申報年度                                         | 各藥所得扣繳暨免扣繳基之一。<br>各藥所得扣繳暨免扣繳基單(價子申報專用)<br>各藥所得扣繳暨免扣繳基單(媒體申報專用)                                |                   |
| 報表類別                                              | 扣懲憑單清冊 已更新                                                                                    |                   |
| 輸出類型                                              | 個人所得扣繳明細<br>個人所得扣繳明細清冊(單位) - 原始薪資資料                                                           | 在此右按滑量・選手         |
| <ul> <li>☑行 ☑ 款 ☑ 工 ☑</li> <li>政 學 友 師</li> </ul> | ▲人防得到繁明細灣世(個人) 上 更 和<br>各頭所得扣繳煤體檔UTF8<br>各頭所得扣繳補充保險費明細薄冊 - 原始薪資資料<br>各頭所得扣繳補充保險費明細薄冊 - 原始薪資資料 | 代課数 ☑測 ☑鎖<br>試 師  |
| 共計 82 筆資料                                         | 各類所得加激補充保險費明細申報資料XLS                                                                          |                   |

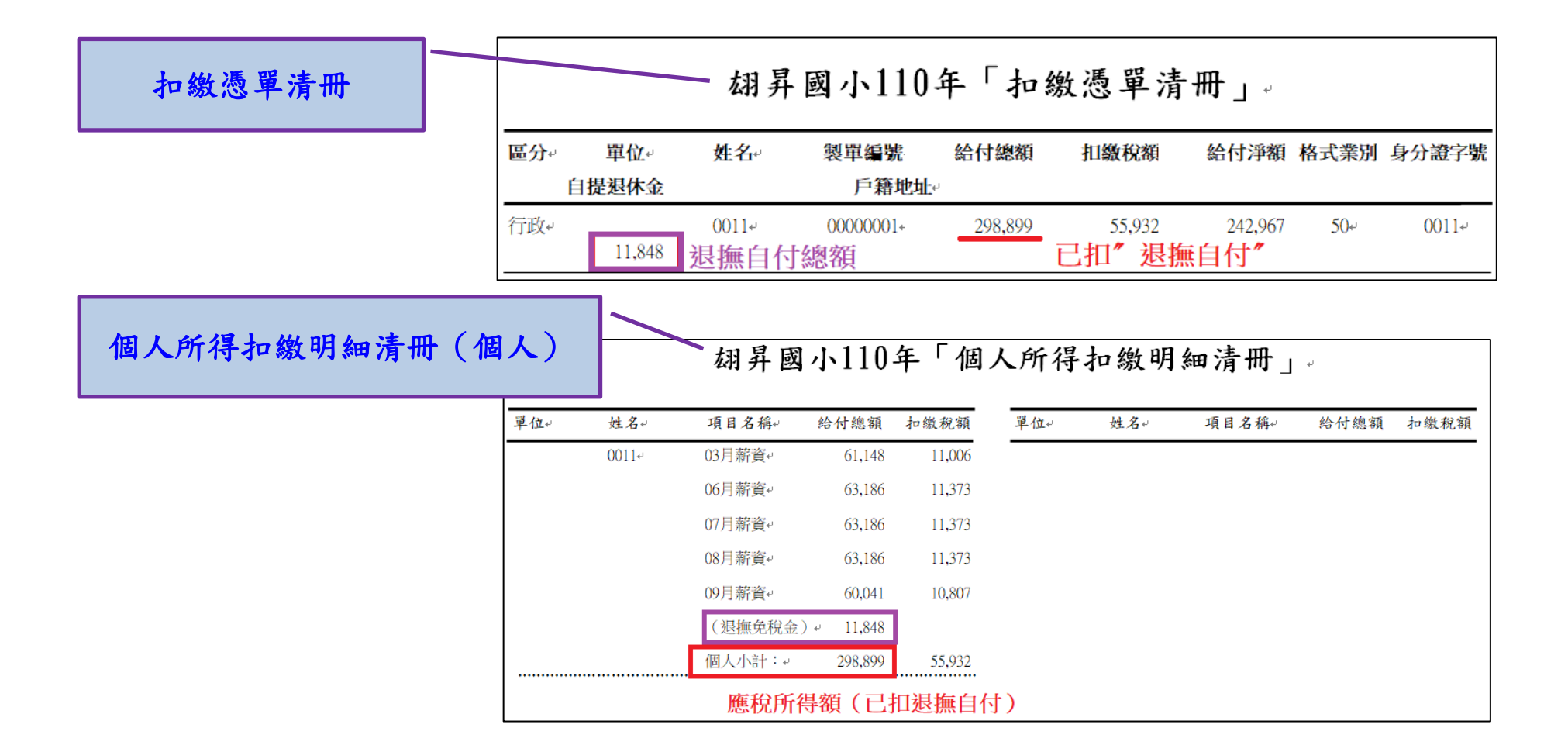

上述為系統強制更新之費率及級距,待公告更新完成後,請再自行檢視確認。

以下為**需要自行手動修改調整部份(如:基本工時168元、基本工資25250元)**, 視單位需求,務必參照範例說明自行手動修改。

# ★★ 請自行手動修改《1-5 基本資料/鐘點費計算》

【範例】如鐘點名稱:因是由單位自行編輯名稱、基本時薪160元(系統無法強制更新),故記得要自行修改為168元。 (提醒~若有其它鐘點單價編輯有基本工時,亦要更改)

| 鐘點費計算方式設定 |    |      |            |             |            |          |          |           |         |    |    |      | Ŷ         | 算估費准算                                   | 方式設定       |          |          |                  | 11 aut - a state stradied |
|-----------|----|------|------------|-------------|------------|----------|----------|-----------|---------|----|----|------|-----------|-----------------------------------------|------------|----------|----------|------------------|---------------------------|
| 新増        |    | 刪除選取 |            |             |            |          |          |           | 共訂 20車車 |    |    |      |           |                                         |            |          |          |                  | 共計 20筆資科                  |
| 選取        | 編號 | 鐘點名稱 | 大鐘點<br>單 價 | 大・小<br>(倍数) | 小鐘點<br>單 價 | 扣稅<br>與否 | 校内       | 輔導費<br>支出 | 編輯      | 選取 | 编號 | 鐘點名稱 | 大鐘點<br>單價 | <ul><li>大、小</li><li>(倍数)</li></ul>      | 小鐘點<br>單 價 | 扣稅<br>與否 | 校内       | <b>輔導費</b><br>支出 | 編輯                        |
|           | 1  | 代課費  | 320        | 1           | 320        | 是        | ~        |           | 編輯      |    | 1  | 代課費  | 320       | 1                                       | 320        | 是        | ~        |                  | 編輯                        |
|           | 2  | 基本工時 | 160        | 1           | 160        | 是        | <b>v</b> |           | 編輯      |    | 2  | 基本工時 | 168       | • • • • • • • • • • • • • • • • • • • • | 168        | ***      | <b>v</b> |                  | 確定取消                      |
|           | 3  | 不休假費 | 420        | 1           | 420        | 是        | <b>v</b> |           | 編輯      |    | 3  | 不休假費 | 420       | 1                                       | 420        | 是        | ~        |                  | 編輯                        |

★★ 請自行手動修改《2-1 薪資套表資料/薪資基準》

提醒:單位如編輯人員身份(例:其它、約聘雇、臨時人員、廚工…等)領有基本工資24000元, 請再自行新增俸額級距25250元。

【範例】身份:約聘 請再自行新增一級距俸額 252/薪額 25250 元。(人事資料之相關人員要重新帶新俸點)

|             |              |                        |                |               |               |              |              |                                                  |             |            |                                                                                                    |                  |           | 薪資對照表  |     |             |          |        |        |               |             |     |      |               |            |             |            |     |          |
|-------------|--------------|------------------------|----------------|---------------|---------------|--------------|--------------|--------------------------------------------------|-------------|------------|----------------------------------------------------------------------------------------------------|------------------|-----------|--------|-----|-------------|----------|--------|--------|---------------|-------------|-----|------|---------------|------------|-------------|------------|-----|----------|
|             | 新貨對照表        |                        |                |               |               |              |              |                                                  |             |            |                                                                                                    |                  |           | 公保     | 費率: | 7.83%       | É        | 自費負擔:  | 35%    |               | 單位負擔:       | 65% |      | 政府補助:         | 0%         |             |            |     |          |
|             | 公保           | 費率:                    | 7.83%          | 自             | 費負擔:          | 35%          | j            | 單位負擔:                                            | 65%         |            | 政府補助:                                                                                                    | 0%               |           |        |     |             | 浪撫       | 書室:    | 14%    | É             | 白書 自 擔:     | 35% |      | <b>鼠</b> 位負擔: | 65%        |             | 政府補助:      | 0%  |          |
|             | 退撫           | 費率:                    | 14%            | 自             | 費負擔:          | 35%          | j            | 軍位負擔:                                            | 65%         |            | 政府補助:                                                                                                    | 0%               |           |        |     |             | /had w/m | ~ ~ ~  |        |               | 4949408     |     |      |               |            |             |            |     |          |
|             | 修改費率         |                        |                |               |               |              |              |                                                  |             |            |                                                                                                    |                  | -         |        |     |             |          |        |        |               |             |     |      |               |            |             |            |     |          |
|             |              |                        |                |               |               |              | _            | _                                                |             |            |                                                                                                    |                  |           |        | 5   | 教員          | ●教●      | )臨時 ◎教 | ●教員●   | 教員            | 職 🔍 職員      | OIO |      | ■数保           | ●教保        | ●助理         | ●廚 ●約      | ◎教  | ●教 ●教    |
| ○教員<br>(學分) | 〔○教〕<br>員  ⁄ | ○臨時 ○教 (<br>し)員 保員 (注) | ○教員 〇<br>勞) (勞 | 救員 ○雨<br>無) 員 | 載 ○ 職員<br>(勞) | しつエ (<br>友 エ | ○推 ○其<br>. 他 | に<br>し<br>い<br>し<br>い<br>し<br>し<br>教保<br>し<br>教保 | ○教保<br>員(碩) | ○助理<br>教保員 | <ul> <li>○廚 ●約</li> <li>□ </li> <li>□ </li></ul> | ○教 ○教<br>保-專 保-學 | ○教<br>保-碩 |        | ±   | いい)<br>計 3質 |          | 新増     | (方) (方 | ·無) 貝<br>☑ 白動 | (ヶ)<br>計算公保 |     | ☑ 自動 | ■(学)<br>計算退撫  | 頁(唄)<br>印金 | 教休貞<br>設定自! | L 時<br>動計算 | 朱   | 8-学 1米-唄 |
| 共計 3        | 筆資料          | 新增 …                   | 副除選取           | ]☑自動          | 計算公保          | 保費           | ✔自動詞         | 計算退撫                                             | 卸金          | 設定自        | 動計算                                                                                                    |                  |           |        | _   |             | 俸額       |        |        | 公保            | 保費          |     |      | 退休擁           | 鯽金         |             |            |     |          |
|             | 俸額           |                        |                | 公保            | 保費            |              |              | 退休捕                                              | 翩金          |            |                                                                                                    |                  |           |        |     |             | 俸點       | 薪額     | 總額     | 自費            | 單位          | 政府  | 總額   | 自費            | 單位         | 政府          | 互助俸        |     |          |
|             | 俸點           | 薪額                     | 總額             | 自費            | 單位            | 政府           | 總額           | 自費                                               | 單位          | 政府         | 互助俸                                                                                                    |                  | •••••     | •••••• | •   |             | 252      | 25250  | ]      | <u> </u>      |             | 0   | Ω    | <u> </u>      |            | Ω           | .a         | 確定  | 取消       |
|             | 000          | (                      | 0 0            | 0             | 0             | 0            | 0            | 0                                                | 0           | 0          | 0                                                                                                    | 編輯               |           |        |     |             | 000      |        | 0 0    | 0             | ) 0         | 0   | C    | 0             | 0          | 0           | 0          | 42  | 后輯       |
|             | 111          | 11100                  | 0 0            | 0             | 0             | 0            | 0            | 0                                                | 0           | 0          | 0                                                                                                    | 編輯               |           |        |     |             | 111      | 1110   | 0 0    | 0             | 0 0         | 0   | C    | 0             | 0          | 0           | 0          | 492 | 盲輯       |
|             | 230          | 24000                  | 0 0            | 0             | 0             | 0            | 0            | 0                                                | 0           | 0          | 0                                                                                                    | 編輯               |           |        |     |             | 230      | 2400   | 10 C   | 0             | 0 0         | 0   | C    | 0             | 0          | 0           | 0          | 40  | 調理       |

#### 最後步驟了,

上述異動完成後(強制更新+自行手動修改),最後一定要由單位自行執行 《1-4 費率與公式設定》「個人基本資料(全部)要重新計算」的動作,人事資料才算更新完成。

#### ★★★ 請務必自行執行《1-4 基本資料/費率與公式》

完成此動作《1-1基本資料/人事資料》資料才會全部更新喔。

| 請至《1-4 基本資料/費率與公式設定》頁面最下方,勾選(如圖示)按「確定」 | 」後,人事資料才會更新。        |
|----------------------------------------|---------------------|
| □「個人基本資料( <i>教員</i> )」要重新計算(單次作業有效)    |                     |
| □「個人基本資料( <i>職員</i> )」要重新計算(單次作業有效)    |                     |
| □「個人基本資料(勞保*)」要重新計算(單次作業有效)            |                     |
| ✔「個人基本資料(全部)」要重新計算(單次作業有效)             |                     |
| 総改 一 確定 取消                             | (確定後,計算完成 勾選會不見為正常) |
|                                        | 《华人及 可开九风 与这目十九两五年) |

◎提醒一:重新計算後,人事資料將回復為系統原先設定值,如有手動強制修改的資料, 請記得檢視及重新修改! (如:特教津點、教保費…等,金額有手動歸0者,要檢查投保級距。人事資料要重新設定)

◎提醒二:因有跨年度編輯薪資問題,故如欲編輯、修改110年薪資所得,請務必再自行檢視、 修改。(公保、退撫、勞保、健保、勞退…等,自付及補助金額。)